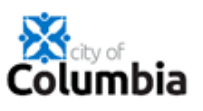

## How to Create Your Citizen Self Service (CSS) Account

Use the following link or copy & paste the URL into any computer browser: <u>https://energov.como.gov/EnerGov\_Prod/SelfService#/home</u>

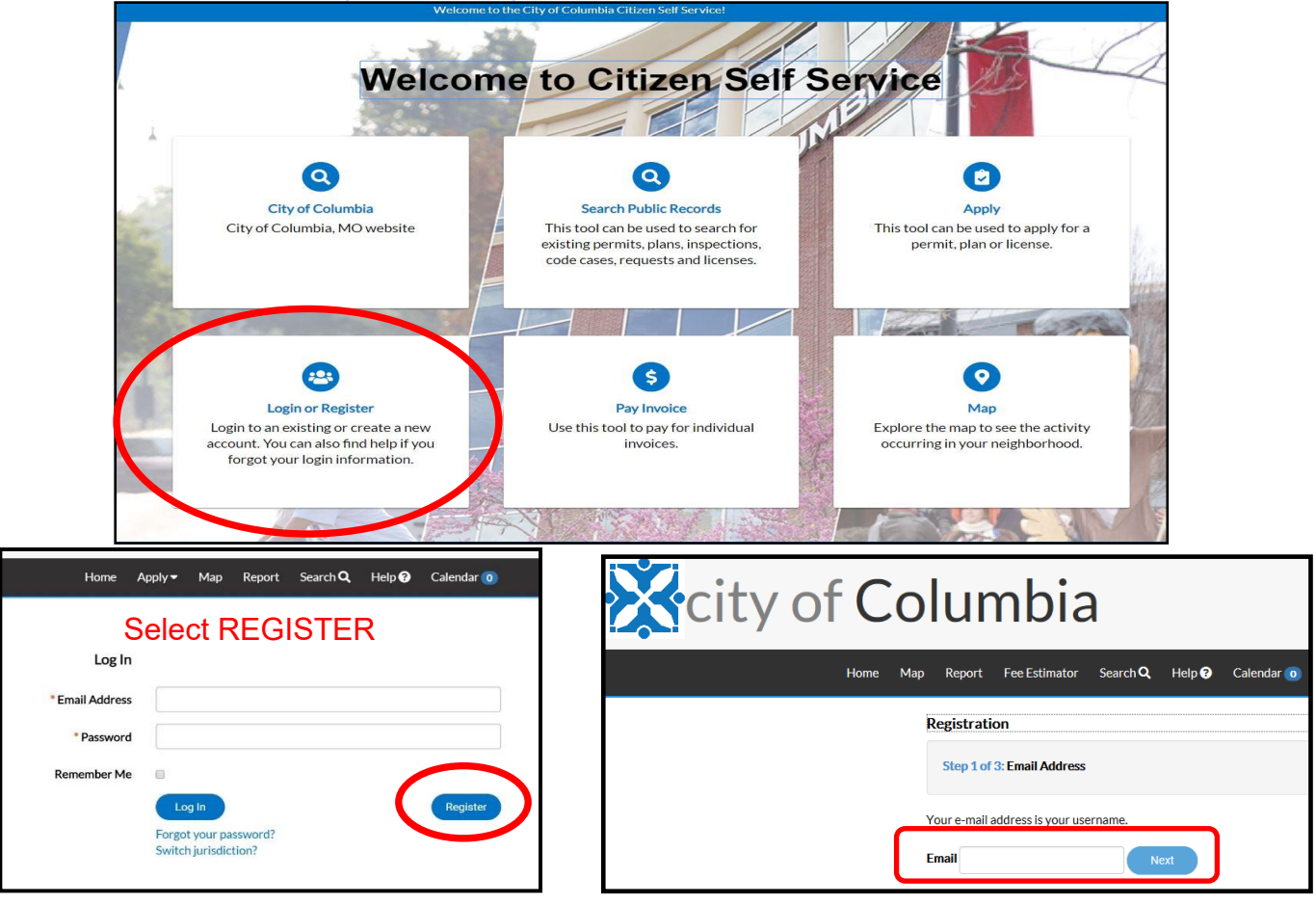

- Here, you <u>enter the email address</u> that you want associated with your account. This email address will be the main contact information used for applying and tracking your permits, plans, & licenses. Things to keep in mind as you set up your account.
- <u>Set up a group/office account (email)</u> if you want more than one person to be able to access the information (e.g. <u>staff@engineering.com</u>). This will permit anyone with access to that account to login and view all associated records.
- Separate accounts for business versus personal transactions. For example, if you
  have a plumbing business and you are a master plumber, you will use your
  business email and business information for an account to apply for your business
  license. Versus applying for your trade license, you will use your personal email and
  personal information for an account.
- After entering the email you want associated with your account "Check your e-mail. Click the Confirm email link in the body of the e-mail to move to the next step of the registration process." directing you to go to the email account which you entered.

| city of Colu                                                                                                    | ımbia                                                                                                    | Good M                                                                                                    |
|----------------------------------------------------------------------------------------------------|----------------------------------------------------------------------------------------------------|----------------------------------------------------------------------------------------------------|
| Home Map Rep                                                                                                    | port Fee Estimator Searc                                                                                                    | ch Q. Help 🕑 Calendar 💿                                                                                                    |
| Regis                                                                                                    | tration                                                                                                    |                                                                                                    |
| Step                                                                                                    | p 2 of 3: Email Address                                                                                                    |                                                                                                    |
| Your e-<br>Email E                                                                                                    | -mail address is your username.<br>EnergovImplementation1@gma                                                                                  | a<br>ail.com                                                                                                    |
| Ba                                                                                                    | Register                                                                                                    |                                                                                                    |
| egistration                                                                                                    |                                                                                                    |                                                                                                    |
| Step 3 of 3: Contact Information                                                                                                    |                                                                                                    |                                                                                                    |
| PERSONAL INFO                                                                                                    |                                                                                                    | *REQUIRED                                                                                                    |
|                                                                                                    | * First Name                                                                                                    |                                                                                                    |
|                                                                                                    | Middle Name                                                                                                    |                                                                                                    |
| *Only add Company                                                                                                    | * Last Name                                                                                                    |                                                                                                    |
| if this account is for                                                                                                    | Company                                                                                                    |                                                                                                    |
| a business.                                                                                                    | usiness Phone                                                                                                    |                                                                                                    |
|                                                                                                    | Home Phone                                                                                                    |                                                                                                    |
|                                                                                                    | Mobile Phone                                                                                                    |                                                                                                    |
|                                                                                                    | rax<br>Other Phone                                                                                                    |                                                                                                    |
|                                                                                                    |                                                                                                    |                                                                                                    |
|                                                                                                    | * Email Address                                                                                                    | columbiachildrensorchard@gmail.com                                                                                                    |
| -ca<br>SWORD *Stop: No                                                                                                    | * Email Address                                                                                                    | columbiachildrensorchard@gmail.com         Address         assword for your personal records, then resume                                                                                                    |
| • co<br>SWORD <b>*Stop: No</b><br>The password mus                                                                                                    | * Email Address<br>ontact Preference<br>Ote your pass<br>st be at least 8 cha<br>* Passwor                                                     | columbiachildrensorchard@gmail.com         Address         asssword for your personal records, then resume         aracters long with at least one lower case letter, one upper case letter, and one number.         rd                                                                                                    |
| • ce<br>SWORD <b>*Stop: No</b><br>The password mus                                                                                                    | * Email Address<br>ontact Preference<br>Ote your pass<br>st be at least 8 cha<br>* Passwor<br>Confirm Passwor                                  | columbiachildrensorchard@gmail.com   Address   assword for your personal records, then resume   aracters long with at least one lower case letter, one upper case letter, and one number.    rd                                                                                                    |
| • co<br>SWORD <b>*Stop: No</b><br>The password mus<br>Country Type                                                                                                    | * Email Address<br>ontact Preference<br>Ote your pass<br>st be at least 8 cha<br>* Passwor<br>* Confirm Passwor                                | columbiachildrensorchard@gmail.com     Address     asssword for your personal records, then resume   aracters long with at least one lower case letter, one upper case letter, and one number.    rd    rd                                                                                                    |
| •cc<br>SWORD <b>*Stop: No</b><br>The password mus<br>•<br>•<br>•<br>•<br>•<br>•<br>•                                                                                                    | *Email Address<br>ontact Preference<br>ote your pass<br>st be at least 8 cha<br>*Passwor<br>Confirm Passwor<br>United Sta<br>Enter a loc       | columbiachildrensorchard@gmail.com   Address                                                                                                    |
| SWORD <b>*Stop: No</b><br>The password mus<br>Country Type<br>Enter Address<br>• Street Number                                                                                                    | *Email Address<br>ontact Preference<br>ote your pass<br>st be at least 8 cha<br>* Passwor<br>Confirm Passwor<br>United Sta                     | columbiachildrensorchard@gmail.com     Address     asssword for your personal records, then resume   aracters long with at least one lower case letter, one upper case letter, and one number.    rd ates ates ation                                                                                                    |
| • co<br>SWORD *Stop: No<br>The password mus<br>Country Type<br>Enter Address<br>• Street Number<br>• Street Name                                                                                                    | *Email Address<br>ontact Preference<br>Dte your pass<br>st be at least 8 cha<br>*Passwor<br>Confirm Passwor<br>United Sta<br>Enter a loc       | columbiachildrensorchard@gmail.com   Address                                                                                                    |
| SWORD *Stop: No<br>The password mus<br>Country Type<br>Enter Address<br>•Street Number<br>•Street Name<br>•City                                                                                                    | *Email Address<br>ontact Preference<br>Dte your pass<br>st be at least 8 cha<br>* Passwor<br>Confirm Passwor<br>United Sta<br>Enter a loc      | columbiachildrensorchard@gmail.com   Address                                                                                                    |
| SWORD *Stop: No<br>The password mus<br>Country Type<br>Enter Address<br>• Street Number<br>• Street Name<br>• City<br>State                                                                                                   | *Email Address<br>ontact Preference<br>Dte your pass<br>st be at least 8 cha<br>* Passwor<br>Confirm Passwor<br>United Sta<br>Enter a loc      | columbiachildrensorchard@gmail.com   Address                                                                                                    |
| SWORD *Stop: No<br>The password mus<br>Country Type<br>Enter Address<br>• Street Number<br>• Street Name<br>• City<br>State<br>• Postal Code                                                                                  | *Email Address ontact Preference                                                                                                    | columbiachildrensorchard@gmail.com   Address                                                                                                    |
| SWORD *Stop: No<br>SWORD The password music<br>The password music<br>Country Type<br>Enter Address<br>• Street Number<br>• Street Name<br>• City<br>State<br>• Postal Code<br>County                                          | *Email Address<br>ontact Preference<br>Dte your pass<br>st be at least 8 cha<br>* Passwor<br>Confirm Passwor<br>United Sta<br>Enter a loc      | columbiachildrensorchard@gmail.com     Address     asssword for your personal records, then resume   aracters long with at least one lower case letter, one upper case letter, and one number.      rd     ates     ates     ation                                                                                                    |
| SWORD *Stop: No<br>SWORD *Stop: No<br>The password mus<br>Country Type<br>Enter Address<br>*Street Number<br>*Street Name<br>*Street Name<br>*City<br>State<br>*Postal Code<br>County<br>Unit or Suite                        | *Email Address ontact Preference                                                                                                    | columblachildrensorchard@gmail.com   Address                                                                                                    |
| SWORD *Stop: No<br>SWORD *Stop: No<br>The password mus<br>Country Type<br>Enter Address<br>• Street Number<br>• Street Name<br>• Street Name<br>• City<br>State<br>• Postal Code<br>County<br>Unit or Suite<br>• Address Type | *Email Address<br>ontact Preference<br>Dte your passwor<br>* Passwor<br>Confirm Passwor<br>United Sta<br>Enter a loc<br>Enter a loc<br>Billing | columblachildrensorchard@gmail.com     Address     aasswoord for your personal records, then resume   aracters long with at least one lower case letter, one upper case letter, and one number.      rd     ates     ates     cation     ind     ind                                                                                                    |
| SWORD *Stop: No<br>SWORD *Stop: No<br>The password mus<br>Country Type<br>Enter Address<br>• Street Number<br>• Street Name<br>• Street Name<br>• City<br>State<br>• Postal Code<br>County<br>Unit or Suite<br>• Address Type | *Email Address<br>ontact Preference<br>Dte your passwor<br>*Passwor<br>Confirm Passwor<br>United Sta<br>Enter a loc<br>Billing                 | columblachildrensorchard@gmail.com   Address   aracters long with at least one lower case letter, one upper case letter, and one number. rd rd ates ates |

Check the box next to "I'm not a robot" and Select

## **Congratulations!**

You're ready to Log in and start applying for plans, permits, and licenses!

|   | 🔆 city of Columbia                                                                                                    | Good Morning, Guest- |                    |  |  |  |
|---|----------------------------------------------------------------------------------------------------|----------------------|--------------------|--|--|--|
|   | Home Map Report FeeEstimator SearchQ, Help <b>Q</b> Calendar 💿                                                          |                      |                    |  |  |  |
|   | Thank you for registering<br>Thank you for registering for an account. Your account is now active and ready to be used. |                      |                    |  |  |  |
| × | city of Columbia                                                                                                    | Good Morning,        | Guest <del>-</del> |  |  |  |
|   | Home Map Report Fee Estimator Search Q, Help 🥹 Calendar 💿                                                               |                      |                    |  |  |  |
|   | Log In                                                                                                    |                      |                    |  |  |  |

| Log In          |                                               |
|-----------------|-----------------------------------------------|
| * Email Address |                                               |
| * Password      |                                               |
| Remember Me     |                                               |
|                 | Log In Register                               |
|                 | Forgot your password?<br>Switch jurisdiction? |

Enter the Email address and Password you just created and Select Log in

After logging in, you will see the home page screen. The Dashboard tab is where you can view and pay fees for Permits, Licenses and Plans.

|                                                      | DASHBOARD HOME PAGE SAMPLE |            |          |     |        |                 |        | Good Morning, | GUEST | ۲O    | 112      |    |
|------------------------------------------------------|----------------------------|------------|----------|-----|--------|-----------------|--------|---------------|-------|-------|----------|----|
|                                                      | Dashboard                  | Home Apply | ∕▼ View▼ | Мар | Report | Search <b>Q</b> | Help 😯 | Calendar 🧿    |       | USE < | > to vie | ew |
| Wekcome to the City of ColumbiaCitizen Self Service! |                            |            |          |     |        |                 |        |               |       |       |          |    |

Functionality and Case Types are continually being added. For CSS questions or problems with Permits or Licenses please call 573-874-7474 and for Plans call 573-874-7239.